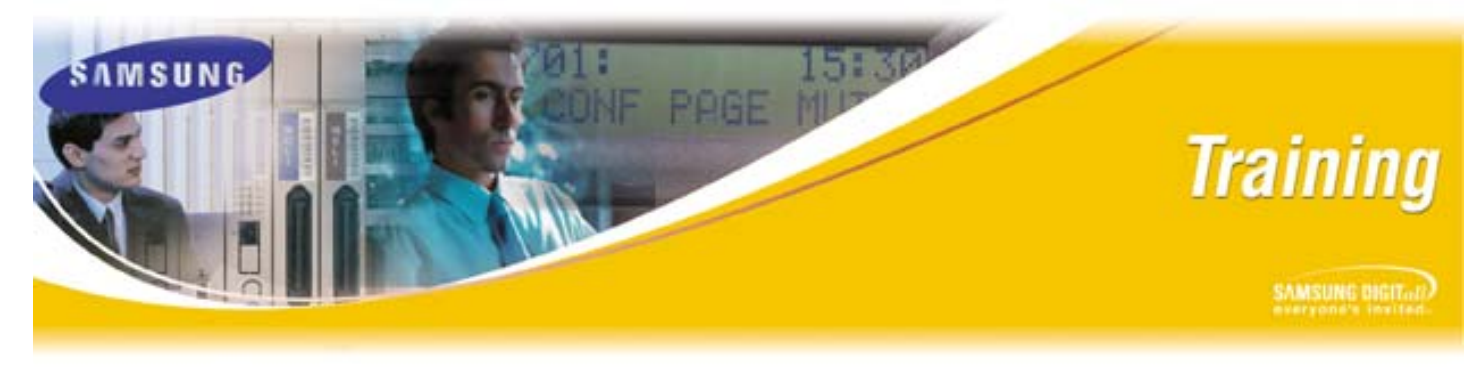

July 29, 2005

## **Web-Based Certification Registration Process**

The following screen shots will walk you through the process to request the required User ID and Password to access the new Samsung Web-Based Certification & Training web site.

Step 1: Log on to the Samsung eCommerce website at http://ebiz.samsungusa.com.

|  | B2BLOG-IN<br>Log-In<br>Please enter your ID and password to access the Samsung Electronics America Business Website. |  |
|--|----------------------------------------------------------------------------------------------------|--|
|  |                                                                                                    |  |
|  | User ID: Password: + Log In                                                                                          |  |

**Step 2:** Click the "Online Training Registration Request" found in the left navigation bar (circled below). A new window will open with the registration form to complete.

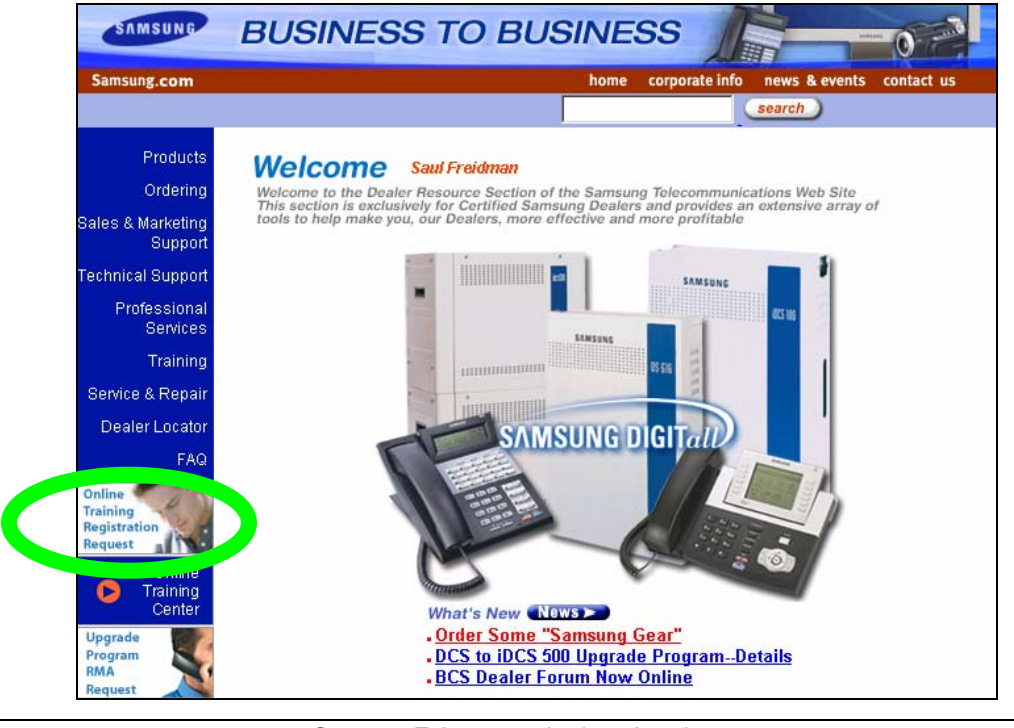

Samsung Telecommunications America Business Communication Systems 1000 Klein Road, #200 Plano, TX 75074

## Samsung Web-Based Certification Registration Process

**Step 3:** Complete the form by entering your First Name, Last Name, E-Mail address, Phone Number and list any current Samsung certifications held separated by commas.

| SAMSUNG                                                                                                    | Web Based Training<br>Registration Request              |  |
|----------------------------------------------------------------------------------------------------|---------------------------------------------------------|--|
| Please click on <b>SUBMIT</b> button to send this completed form to Samsung's Training Department. You will receive a <b>LOGIN ID</b> and <b>Password</b> to our Web Based Training Site via the E-Mail provided on the form. |                                                         |  |
| Dealer #: 1815<br>Company: Prospective Samsung Dealer                                                                                                    | Date: Jul 14, 2005                                      |  |
| REGISTRANT INFORMATION                                                                                                    |                                                         |  |
| First Name: Saul<br>E-Mail: s.friedman@samsung.com<br>Any Samsung Certifications held currently: iDCS Basic,                                                                                                    | Last Name: Friedman<br>Phone: 972 - 801 - 6101<br>SVMi, |  |
| Submit Reset Print                                                                                                    |                                                         |  |

- **Step 4:** Click "Print" to keep a copy of the request for your records.
- **Step 5:** Click "Submit" to complete your registration request. The following message will be displayed on your screen. Click "Close" to close the window.

• You will receive an email from the Training group with the user id and password information the next business day

If you have any questions regarding this or any other Training Bulletin, correspondence tests, or training courses, please contact the Samsung Training Group, your Customer Service Representative at the number provided below, or send an email to <u>BCS.Training@samsung.com</u>.

Samsung Telecommunications America Business Communication Systems 1000 Klein Road, #200 Plano, TX 75074